# AMPAREX Einstellungen | Arbeitsablauf, CalDAV einrichten

Arbeiten Sie noch mit der 'Google Kalender Synchronisation' um Ihre Termine auf Ihrem Handy anzeigen zu lassen, werden alle Kundendaten aus dem AMPAREX Terminplaner an Google übergeben. Wir empfehlen daher auf die alternative 'CaIDAV Synchronisation' aus datenschutzrechtlichen Bedenken (DSGVO) umzustellen. Bei CaIDAV synchronisiert sich Ihr Smartphone direkt mit Ihrem AMPAREX Server /Terminplaner.

Um den AMPAREX Kalender mit einem Smartphone zu synchronisieren, müssen nachfolgende Einstellung gesetzt werden.

#### Arbeitsabläufe

Google Verbindung löschen

### Schritt für Schritt

Die im Videotutorial gezeigten Schritt im einzelnen:

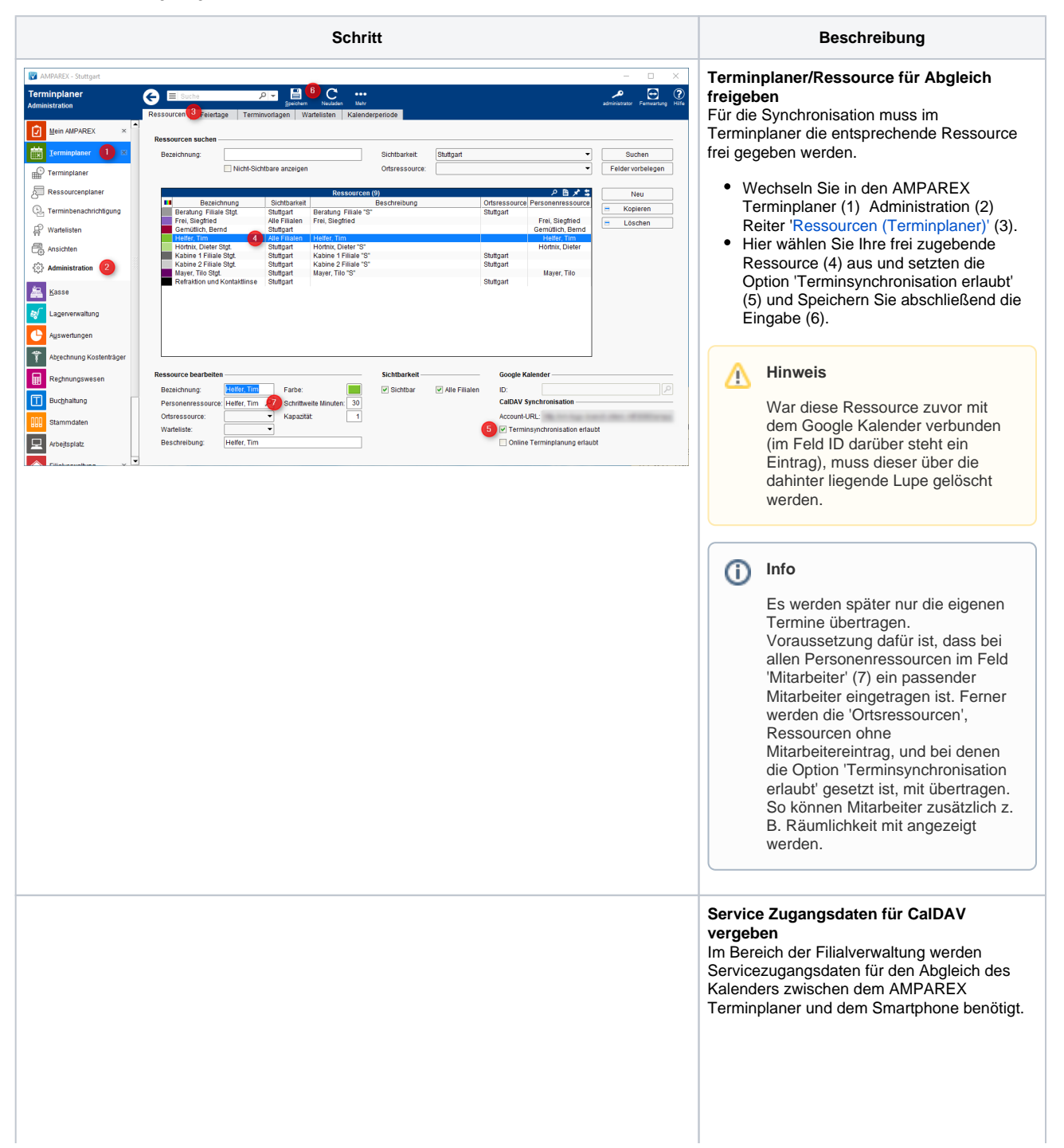

## AMPAREX Einstellungen | Arbeitsablauf, CalDAV einrichten

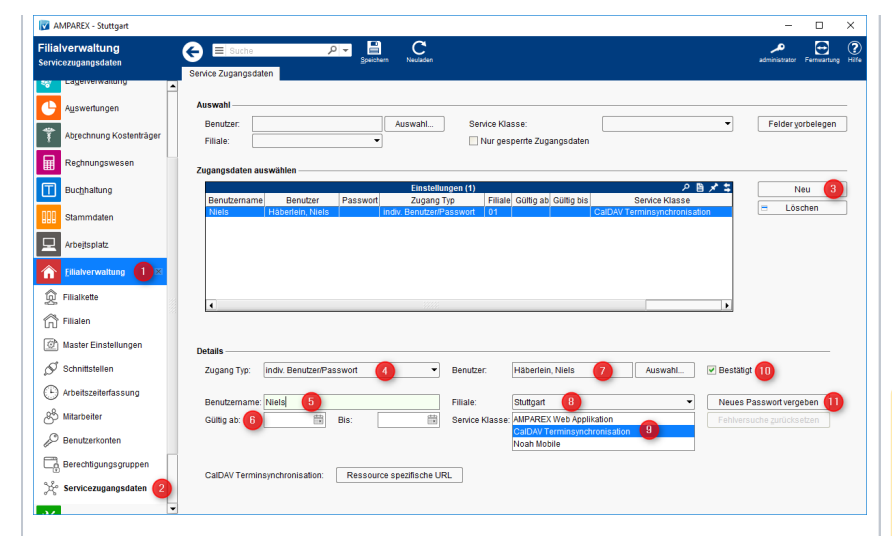

- Öffnen Sie die Filialverwaltung (1) Servicezugangsdaten (2) und legen per 'Neu' (3) legen Sie einen neuen Eintrag an.
- Wählen Sie den 'Zugangs Typ' 'individueller Benutzer/Passwort'(4) und wählen dazu das Benutzerkonto (7) des Mitarbeiters aus.
- Tragen Sie darunter einen Benutzernamen (5) für den Eintrag ein. Dieser muss eindeutig sein. Dieser Name wird für die Einrichtung des CalDAV Kontos auf Ihrem Smartphone benötigt

| ሌ   | Hinw | eis |
|-----|------|-----|
| = 1 |      | 0.0 |
|     |      |     |

- Nach dem Speichern kann der Benutzernamen nicht mehr geändert werden. Falls eine Änderung gewünscht sein sollte, muss der Eintrag gelöscht und neu erstellt werden (3.b.).
- Optional geben Sie an, ab wann (6) der Benutzer diesen Service nutzen darf ggf. eine Beschränkung über das Feld 'Bis'

| A Hinwei | s |
|----------|---|
|----------|---|

- Soll eine Ortsressource (Raum) abgeglichen werden, empfiehlt es sich, einen technischen Mitarbeiter und Benutzer mit einer Zugangsbeschränkung (Berechtigung) auf dem Terminplaner, anzulegen.
- Wählen Sie Ihre Filiale (8), in welcher Sie hauptsächlich arbeiten, aus. Dieser Eintrag wird benötigt um neue Termine, welche Sie ggf. auf dem Smartphone erstellen, dem AMPAREX Kalender eindeutig zugewiesen werden können.
- Als Auswahl der 'Service Klasse' wählen Sie den Eintrag 'CalDAV Terminsynchronisation' (9). Über die Option 'Bestätigt' (10) wird die eigentliche Freigabe für den Eintrag erteilt.

A Hinweis

⚠

Ist kein Haken gesetzt, kann der Service vom eingetragenen Benutzer nicht genutzt werden.

 Über die Schaltfläche 'Neues Passwort vergeben' (11) wird ein Passwort für diesen Service vergeben. Das Passwort wird ebenfalls wie der Benutzername für die Einrichtung des CalDAV Kontos auf Ihrem Smartphone benötigt.

### AMPAREX Einstellungen | Arbeitsablauf, CalDAV einrichten

| <ul> <li>Hinweis</li> <li>Das Passwort kann der<br/>Administrator für den Benutzer<br/>vergeben. Dieses sollte aber jeder<br/>Benutzer über Mein AMPAREX<br/>Administration Servicezugangsdat<br/>en   Mein AMPAREX selber<br/>eintragen bzw. ändern.</li> <li>Speichern Sie jetzt die Eingaben</li> </ul>                                                                                                    |
|----------------------------------------------------------------------------------------------------|
| <ul> <li>URL für den 'CalDAV' Zugang<br/>Über die Schaltfläche 'Ressource spezifische<br/>URL' (1) erhalten Sie die eigentliche URL<br/>welche wiederum für die Einrichtung des<br/>CalDAV Konto auf Ihrem Smartphone<br/>benötigt wird</li> <li>Hier wählen Sie dazu die entsprechende<br/>Ressource (2), für welche die Termine<br/>später im Kalender auf dem Smartphone<br/>synchronisiert werden sollen, aus (die<br/>Ressource welche Sie im Terminplaner<br/>Administration für die<br/>Terminsynchronisation freigegeben<br/>haben s. o.).</li> <li>Wenn Sie die passende Ressource<br/>ausgewählt haben wird die darunter<br/>liegende URL (3) vervollständigt bzw.<br/>passt sich an. Diese URL schicken Sie<br/>sich per Mail oder als SMS auf Ihr<br/>Smartphone (alternativ muss sonst die<br/>URL in das CalDAV Konto bei der<br/>Einrichtung abgetippt werden).</li> <li>Über die Schaltfläche 'Test' (4) kann die<br/>Verbindung getestet werden. Falls ein<br/>Fehler auftreten sollte, erscheint ein<br/>entsprechender Hinweis (5) hinter der<br/>Schaltfläche (z. B. ein fehlendes<br/>Passwort oder wenn die Ressource noch<br/>nicht für die Terminsynchronisation frei<br/>geben wurde Administration  <br/>Terminplaner.</li> </ul> |

### Siehe auch ...

- ANDROID Einstellungen | Arbeitsablauf, CalDAV einrichten
  iOS Einstellungen | Arbeitsablauf, CalDAV einrichten
  Mozilla Thunderbird Lightning Kalender | Arbeitsablauf, CalDAV einrichten